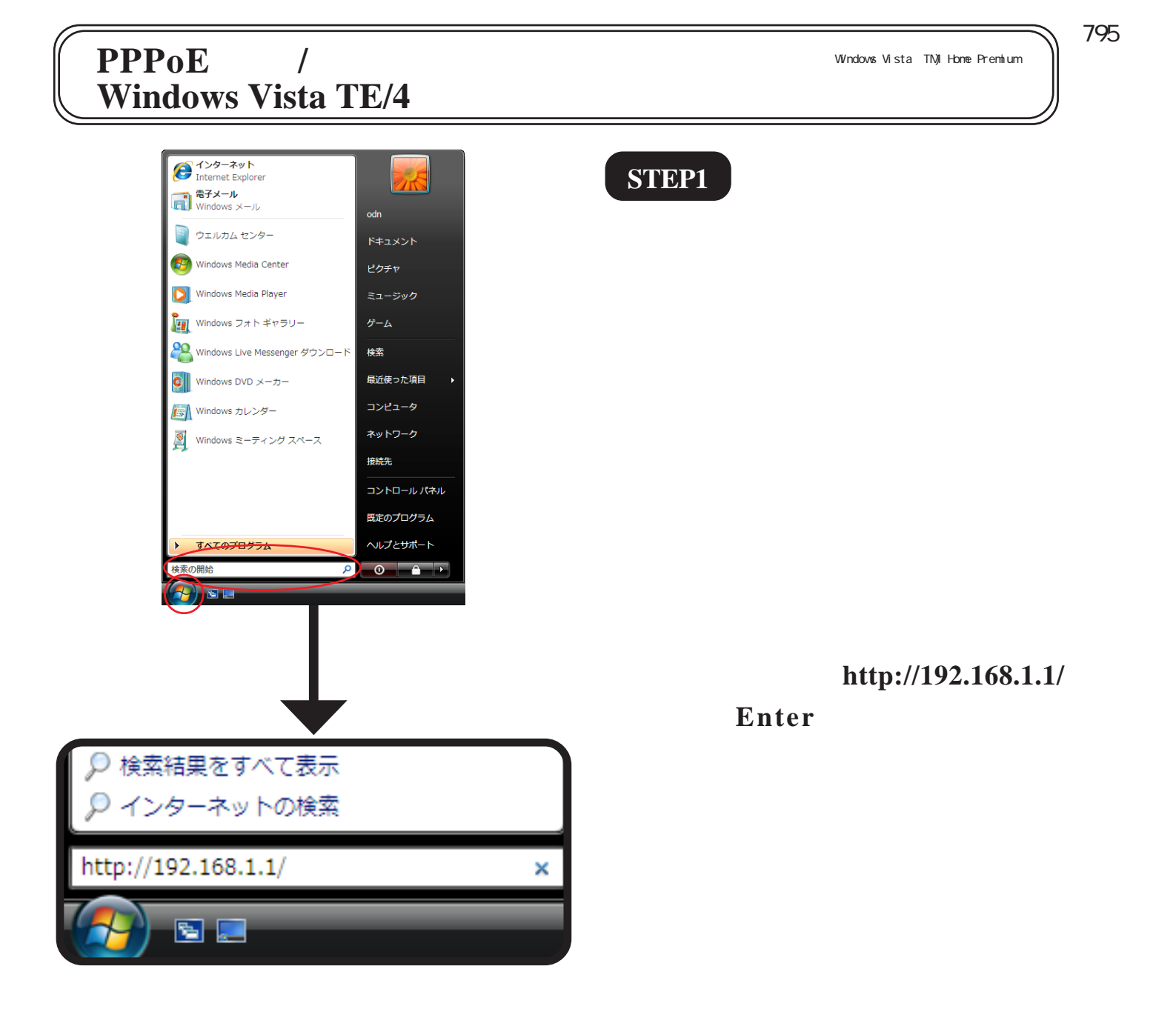

| 192.168.1.1 に接続           | 2 🛛                                                |
|---------------------------|----------------------------------------------------|
|                           | E C                                                |
| Config のサーバー 1            | 92.168.1.1 にはユーザー名とパスワードが必要です。                     |
| 警告: このサーバーは<br>することを要求してい | 、ユーザー名とパスワードを安全ではない方法で送信<br>ます (安全な接続を使わない基本的な認証)。 |
| ユーザー名( <u>U</u> ):        | 😰 root 👻                                           |
| パスワード( <u>P</u> ):        | ••••                                               |
|                           | ✓ パスワードを記憶する(R)                                    |
|                           |                                                    |
|                           |                                                    |

#### STEP2

[**ユーザー名**]、[**パスワード**] にモデム に設定した「**ユーザー名**」、「**パスワー ド**」 を入力して[OK]をクリックし ます。

ここでの[ユーザー名][パスワード]はモデム の設定画面を開くためのものです。 ユーザ ID(接続 ID)、ユーザパスワード(接続パ スワード)ではありませんのでご注意ください。

## PPPoE 設定 / 接続マニュアル Windows Vista TE/4 編

[ 795 ]

| MegaBit Gear TE/4       接続先の選択と基本設定         Enelish Japanese       登録内容を変更または削除するためには、番号をクリン<br>ください。         ・現在選択されている接続先       登録を追加するためには、空欄の番号をクリックしてくり         ・ odn (NAT router) <ul> <li>酸定</li> <li>・ <u>技続先の選択と基本設定</u></li> <li>・ <u>オブション般定</u></li> <li>・ <u>10レーティング</u></li> <li>・ <u>10レーティング</u></li> <li>・ <u>10レーティング</u></li> <li>・ <u>10シーティング</u></li> <li>・ <u>10シーティングテーブル</u></li> <li>・ <u>10シーティングラーブル</u></li> <li>・ <u>10シーティングラーブル</u></li> <li>・ <u>10シーティングラーブル</u></li> <li>・ <u>10シーティングラーブル</u></li> <li>・ <u>10シーティングラーブル</u></li> <li>・ 10シーティングラーブル</li> <li>・ 10シーティングラーブル</li> <li>・ 10シーティングラーブル</li> <li>・ 10シーティングラーブル</li> <li>・ 10シーティングラーブル</li> <li>・ 10シーティングラーブル</li> <li>・ 10シーティングラーブル</li> <li>・ 10シーティングラーブル</li> <li>・ 10シーティング</li> <li>・ 10シーティング</li> <li>・ 10シーティングラーブル</li> <li>・ 10シーティング</li> <li>・ 10シーティング</li> <li>・ 10シーティング</li> <li>・ 10シーティング</li> <li>・ 10シーティング</li> <li>・ 10シーティング</li> <li>・ 10シーティング</li> <li>・ 10シーティング</li> <li>・ 10シーティング</li> <li>・ 10シーティング</li> <li>・ 10シーティング</li> <li>・ 10シーティング</li> <li>・ 10シーティング</li> <li>・ 10シーティング</li> <li>・ 10シート&lt;</li></ul> | <b>STEP3</b><br>[ <b>接続先の選択と基本設定</b> ]の中から<br>設定が作られていない No. の[ <b>番号</b> ]<br>(例:NO.2)をクリックします。                                      |
|----------------------------------------------------------------------------------------------------|----------------------------------------------------------------------------------------------------|
| 接続先の基本設定(ブリッジ)            接続先の名前 <ul> <li></li></ul>                                                                                                    | <pre>STEP4 [接続先の名前]に「任意の名称」 (例:bridge)を入力し、[この設定を]は 「使用する」、[ルータ/ブリッジ]は 「ブリッジ」を選択します。 [WAN 側からのアクセス許可]の チェックを外します。</pre> [設定]をクリックします。 |
| 設定変更後の機器の再起動 変更した設定を有効にするためには、機器を再起動する必要があります。今すぐ再起動しますか? (再起動しなかった場合はブラウザで見える設定内容が、動作中の設定内容と異なりますのでご注意ください。) していれていれえ                                                                                                    | STEP5<br>[ いいえ ] をクリックします。                                                                                                    |

## PPPoE 設定 / 接続マニュアル Windows Vista TE/4 編

このマニュアルでは Windows Vista(TM) Home Premium を使用しております。 [ 795 ]

| MegaBit Gear TE/4         English Japanese         ● 現在選択されている接続先         ● bridge(Bridge)         ● 設定         ● 接続先の選択と基本設定         ● 才ジョン設定         ● MACフィルタリング         ● 予部院先ラー出タリング         ● アガレタリング         ● アガレタリング         ● アガレタリング         ● アイリンスワード         ● パンクアッジ         ● 全設定の消去         ● 数定         ● 数定         ● 読行報         ● 読行報                                                                                                    | 接続先の選択と基本設定         登録内容を変更または削除するためには、番号をなください。         登録を追加するためには、空欄の番号をクリックレン         Mo.       接続先の名前       ルータ/ブリッジ       使用中         1       odn       NATJレータ         2       bridge       ブリッジ       O         3    | STEP6<br>[接続先の選択と基本設定]の画面に<br>戻りましたら [ プロトコルフィルタリ<br>ング ] をクリックします。                                                 |
|----------------------------------------------------------------------------------------------------|----------------------------------------------------------------------------------------------------|----------------------------------------------------------------------------------------------------|
| MegaDii Gaar TE/4     プロトコリ       Enclish Japanese     シフロトコリン       ・現在2期内されている接続先     ・レロトコリン       ・bridge(Bridge)     ・オフションの       ・酸定     ・       ・ 地域geの2 (14,91)/グ     ・       ・ オフションの     ・       ・ セリーションの     ・       ・ セリーションの     ・       ・ 日本のクライン     ・       ・ セリーションの     ・       ・ ビーションの     ・       ・ 日本のクライン     ・       ・ ビーションの     ・       ・ 日本のクライン     ・       ・ 日本のクライン     ・       ・     ・       ・     ・       ・     ・       ・     ・       ・     ・       ・     ・       ・     ・       ・     ・ | Z-ルタウ設佐(動的設定変更)<br>Z-ルタ空設修 推定コローコルのみ通過 ▼<br>- ARP<br>- ReverseARP<br>- IPV6<br>- IPV6<br>- IPV7<br>- AppleTalk<br>- SNA<br>● PPPAE<br>- NetBEU<br>- VLAN Tag (IEEE802.10)<br>Z-ルダ(ユーザ定勤) (0.0055-0.ffff.Type Value / 空白指定無し) | <pre>STEP7 [プロトコルフィルタの動作]は 「指定プロトコルのみ通過」を選択し、 [プロトコルフィルタ(定義済み)]は 「PPPoE」のみチェックを入れます。 [設定] [機器再起動]の順でクリッ クします。</pre> |
| 機器の再起動<br>現在の接続を一旦切断<br>再起動                                                                                                    | iし、機器を再起動します。                                                                                                    | <b>STEP8</b><br>[ <b>再起動</b> ] をクリックします。                                                                            |

### PPPoE 設定 / 接続マニュアル Windows Vista TE/4 編

このマニュアルでは Windows Vista(TM)Home Premium を使用しております。 [ 795 ]

| 機器の再起動中              | STEP9       |
|----------------------|-------------|
| 機器のLEDで再起動を確認してください。 |             |
|                      | モデムが再起動します。 |

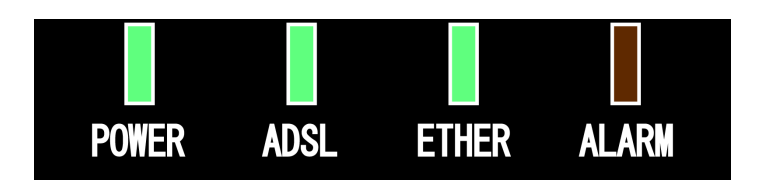

| 接続先の選択と基本設定 |  |
|-------------|--|

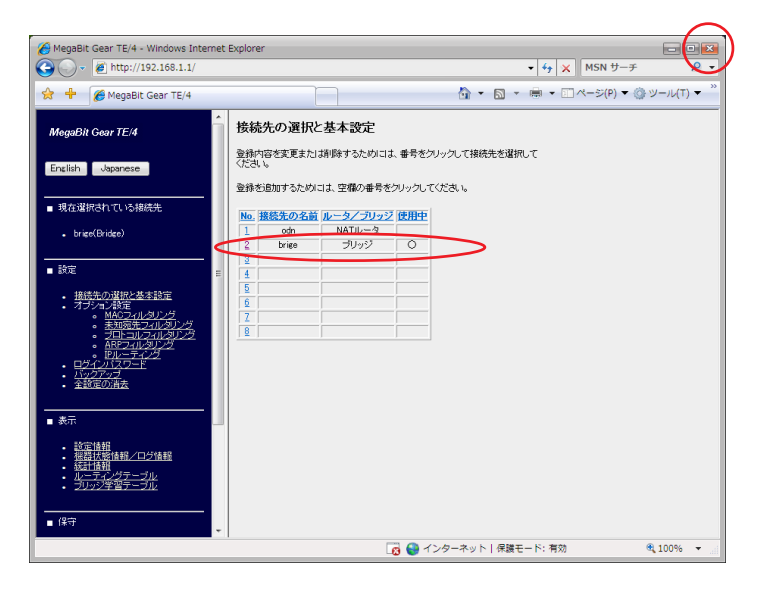

#### STEP10

モデムの [ALARM] ランプが消灯し、 [POWER] [ADSL] [ETHER] ランプ が点灯したらモデムの再起動は終了で す。その後 20 秒以内に [接続先の選択 と基本設定] をクリックします。

ランプ点灯後20秒以上経過すると[接続先の選択 と基本設定]をクリックしても設定画面の表示が できないことがありますので必ず時間内にクリッ クしてください。

#### STEP11

[接続先の選択と基本設定]の中で [**ルータ/ブリッジ**]が[**ブリッジ**]に 設定されている No.(例:NO.2)の [使用中]が「」と表示されていれば モデムの設定は終了です。

画面右上の×をクリックしてブラウザを閉じます。

[ 795 ]

### PPPoE 設定 / 接続マニュアル Windows Vista TE/4編

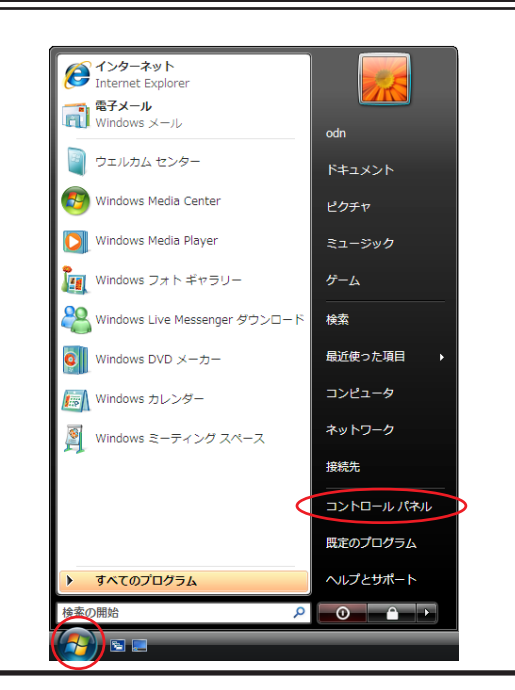

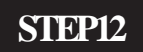

PC 側の PPPoE 接続設定を行います。

[**スタートボタン**] [**コントロールパ ネル**]の順でクリックします。

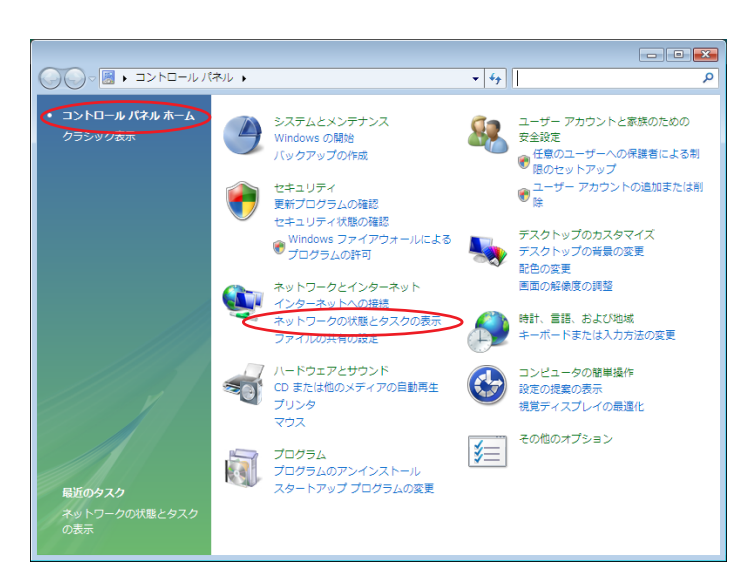

#### STEP13

画面左上の[コントロールパネルホー ム]をクリックし、[ネットワークとイ ンターネット]の下、[ネットワークの 状態とタスクの表示]をクリックしま す。

初めからこの画面の方は、そのまま[ネットワークの状態とタスクの表示]をクリックします。

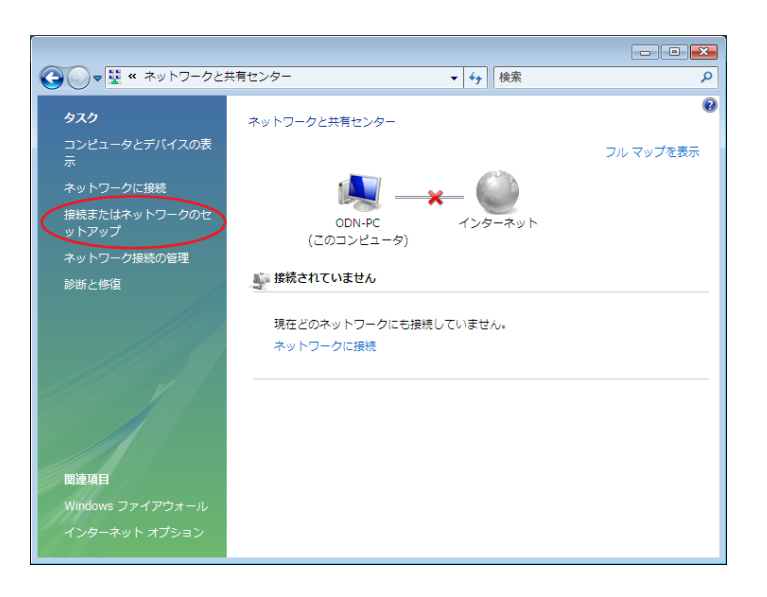

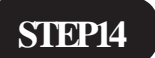

画面左の [ 接続またはネットワークの セットアップ ] をクリックします。

| - ロ - ビ - 王                                                                                                    | STEP15                                                  |
|----------------------------------------------------------------------------------------------------|---------------------------------------------------------|
| <ul> <li>         接続オプションを選択します         <ul> <li></li></ul></li></ul>                                                          | [ <b>インターネットに接続します</b> ]を選<br>択し、[ <b>次へ</b> ]をクリックします。 |
|                                                                                                    | STEP16                                                  |
| どのような方法で接続しますか?<br>プロードバンド (PPPoE)(R)<br>ユーザー名とパスワードが必要な DSL またはケーブルを使って接続します<br>ダイヤルアップ(D)<br>ダイヤルアップ モデムまたは ISDN を使用して接続します。 | [ <b>ブロードバンド(PPPoE</b> )( <b>R</b> )]をクリッ<br>クします。      |
| <u> 選択についての説明を表示します</u><br>キャンセル                                                                                               |                                                         |

PPPoE 設定 / 接続マニュアル Windows Vista TE/4 編

[795]

### PPPoE 設定 / 接続マニュアル Windows Vista TE/4編

🚱 👰 インターネットに接続します

ユーザ 名(U):

ペスワード(P):

接続名(N):

えるようになります。

<u>ISP がありません</u>

.ーザー名(U):

パスワード(P):

インターネット サービス プロバイダ (ISP) の情報を入力します

zaa00120@odn

 『パスワードの文字を表示する(S)
 『このパスワードを記憶する(B)

セスがあるすべての人がこの接続を使

接続(C)

 『 パスワードの文字を表示する(S)
 『このパスワードを記憶する(R)

 $\overline{}$ 

zaa00120@odn

12345678

キャンセル

12345678

odn

このオプションによって、このコンピュータにア

🜒 回 他の人がこの接続を使うことを許可する

#### STEP17

- • 💌

[**ユーザー名**]に「**ユーザ ID**(**接続 ID**)@odn」、[パスワード]に「**ユーザパス ワード(接続パスワード)**」、を入力 します。

[接続名]に「任意の名前」(例:ODN) を入力し、[接続]をクリックし、接続 を確認してください。

[パスワードの文字を表示する] にチェックを入 れると、パスワードを確認しながら入力ができま す。

|                                                       | - 0 💌 |
|-------------------------------------------------------|-------|
|                                                       |       |
| インターネット接続を作成しています                                     |       |
|                                                       |       |
| M 🥥                                                   |       |
|                                                       |       |
|                                                       |       |
|                                                       |       |
|                                                       |       |
|                                                       |       |
|                                                       |       |
|                                                       |       |
|                                                       | キャンセル |
|                                                       |       |
| 🍚 😵 インターネットに接続します                                     |       |
|                                                       |       |
| odn に接続中                                              |       |
| odn に接続中                                              |       |
| odn に勝続中                                              |       |
| on cate                                               |       |
| odn (1985)                                            |       |
| odn :: 범행하<br>(아이 고 버지는 (1990년) 道由(18년수               |       |
| odn LI島城中<br>(1990년) 재國文書城中                           |       |
| odn に開始中                                              |       |
| oon に時代中<br>(1990) (過去で時代中<br>(1990) (過去で時代中          |       |
| odn に接続中<br>()<br>WAN 2二パート (59906) 延命で勝将中            |       |
| oon :: 남태한<br>( ) ( ) ( ) ( ) ( ) ( ) ( ) ( ) ( ) ( ) |       |

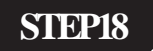

左のように画面が推移していきます。

[キャンセル]を選択しますと、接続が作成されず に5ページの STEP14の画面に戻ります。

PPPoE設定/接続マニュアル Windows Vista TE/4編

[ 795 ]

### PPPoE 設定 / 接続マニュアル Windows Vista TE/4編

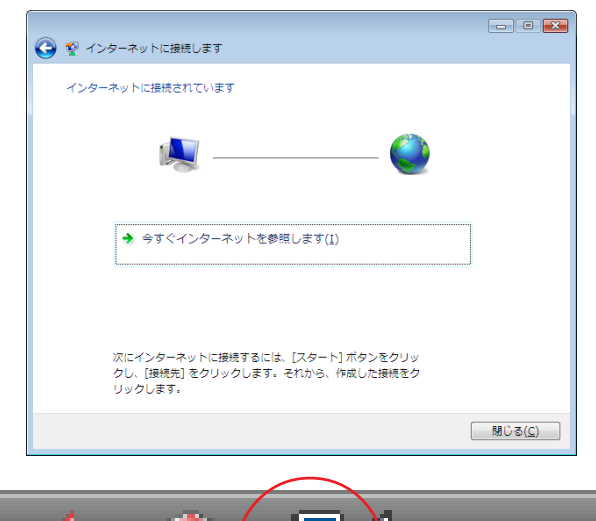

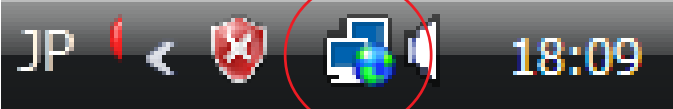

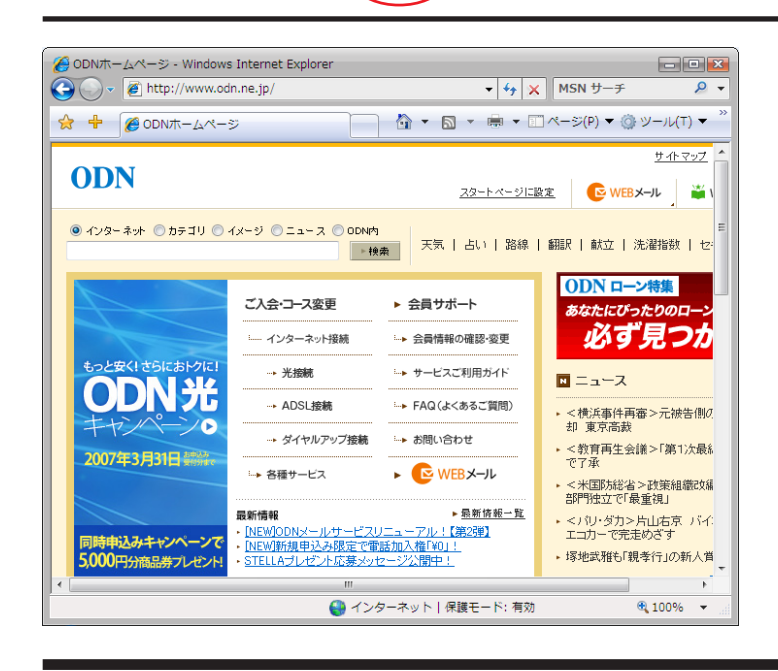

#### STEP19

接続が成功すると左図の画面になりま す。

[今**すぐインターネットを参照する**] をクリックします。

接続中は、Windows画面右下のインジケーター(パ ソコン2台の絵)の中に地球のマークが表示され ます。

#### STEP20

Internet Explorer が起動し、ホームページ が表示されれば終了です。

設定によって表示される画面が異なります。

# 終了

[795]

### PPPoE 設定 / 接続マニュアル Windows Vista TE/4 編

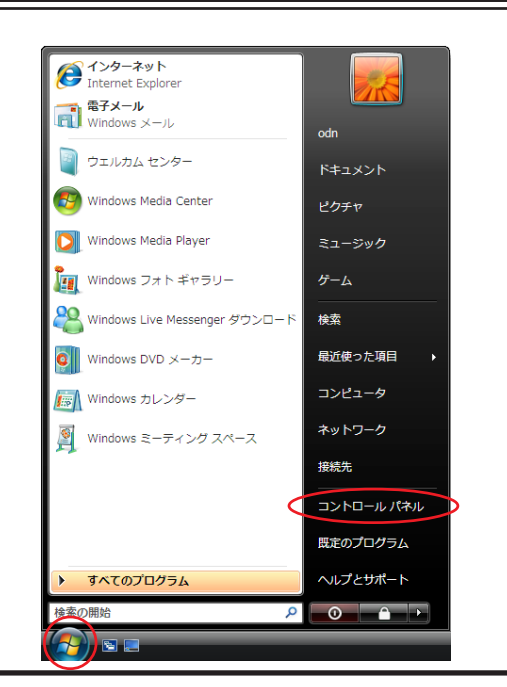

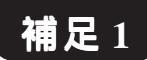

自動接続の設定を行います。

[**スタート**] [**コントロールパネル**] の順でクリックします。

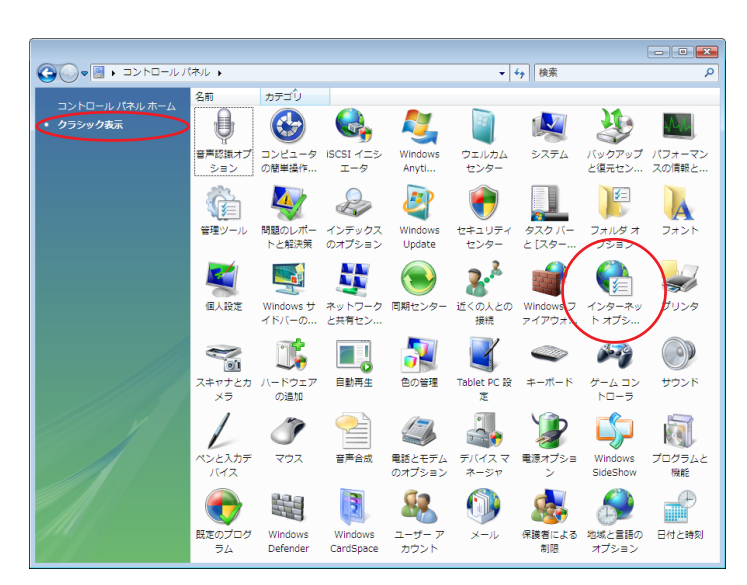

#### 補足2

画面左上の [**クラシック表示**]をクリッ クし、[**インターネットオプション**]を ダブルクリックします。

はじめからこの画面の方は、そのまま [インター ネットオプション]をダブルクリックしてくださ い。

| 😪 インターネットのプロパティ                                          | ? 🗙         |
|----------------------------------------------------------|-------------|
| 全般 セキュリティ フライバシー コンテン(接続)プログラ                            | ちム 詳細設定     |
| インターネット接続を設定するには、<br>[セットアップ]をクリックしてください。                | <u> </u>    |
| ダイヤルアップと仮想プライベート ネットワークの設定 ――                            |             |
| 🎒 odn (既定)                                               | 追加(D)       |
|                                                          | VPN の追加(P)  |
|                                                          | 肖/隊(R)      |
| プロキシ サーバーを構成する必要がある場合は、<br>「設定」を選択してください。                | 設定(S)       |
|                                                          |             |
| <ul> <li>通常の接続でダイヤルする(0)</li> <li>現在の既定値: odn</li> </ul> | 既定(2設定(E)   |
| ローカル エリア ネットワーク (LAN) の設定                                |             |
| LAN の設定はダイヤルアップ接続には適用されません。ダイ<br>ヤルアップには上の設定を選択してください。   | LAN の設定(L)  |
|                                                          |             |
|                                                          |             |
|                                                          |             |
| UK F                                                     | ヤンセル 1回用(A) |

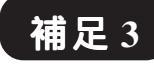

[接続]をクリックします。

[通常の接続でダイヤルする]に チェックをいれ、[適用] [OK]をク リックします。

以上で自動接続の設定は終了です。

Internet Explorer を起動すると自動的に PPPoEの接続アイコンが起動します。

Microsoft, Windowsは、米国Microsoft Corporationの米国およびその他の国における商標または登録商標です。 PPPoE 設定 / 接続マニュアル 9/9 Windows Vista TE/4 編